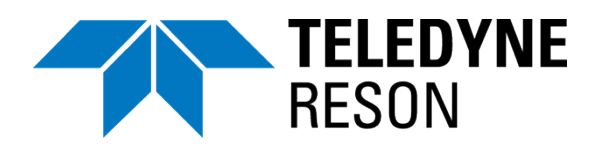

## Sonar UI

SeaBat T-Series - Quick Installation Guide\*

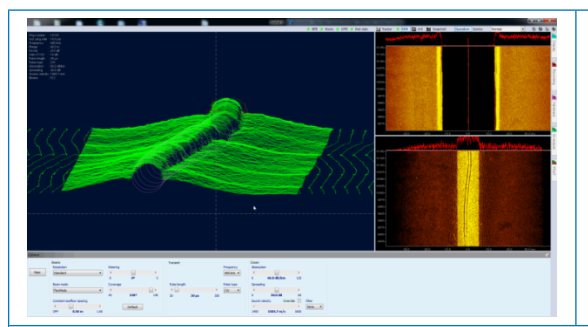

## Sonar User Interface<sup>1</sup>

The Sonar User Interface software to be run on the customer-furnished laptop/PC is provided on the USB key that's delivered with your Teledyne RESON SeaBat system.

## Installation<sup>2</sup>

- Plug in the USB key, and select the USB in Windows Explorer (if not automatically opened by the system).
- Open the folder Software Installers > Sonar User Interface Installer.
- Double-click the Sonar UI x.x.x.install operator PC.bat file to install or update the Sonar UI software.
- Follow the instructions from the InstallShield Wizard.
- Click Next to begin the installation of the Sonar UI.

• Select your desired setup.

| New folder                                                                                                    |                                                     |                                       |
|----------------------------------------------------------------------------------------------------|-----------------------------------------------------|---------------------------------------|
| Name                                                                                                    |                                                     |                                       |
| rearrie                                                                                                    | Date modified                                       | Туре                                  |
| 🎴 Sonar UI 5.0.0.6                                                                                                    | 2017-05-23 11:55                                    | File folder                           |
| UI_ISS_OPE                                                                                                    | 2017-05-23 11:55                                    | File folder                           |
| Sonar UI 5.0.0.6-install operator PC.bat                                                                                            | 2017-05-23 10:16                                    | Windows Batch F                       |
| 🚳 Sonar UI 5.0.0.6-uninstall operator PC.bat                                                                                        | 2017-05-23 10:17                                    | Windows Batch F                       |
|                                                                                                    |                                                     |                                       |
| TestallShield Wissed                                                                                                    |                                                     |                                       |
|                                                                                                    |                                                     |                                       |
| DK2 Software Setup is preparir<br>which will guide you through th<br>wait.                                                          | ng the InstallShield®<br>e rest of the setup p      | Wizard,<br>rocess. Please             |
|                                                                                                    |                                                     |                                       |
|                                                                                                    |                                                     | Cancel                                |
|                                                                                                    | <u>_</u>                                            |                                       |
| DK2 DESkey Drivers (AMD64/EM64T) - 7.41.0.67 - b                                                                                    | eta                                                 |                                       |
| Welcome to the DESkey Drive                                                                                                    | he InstallShield Wiz<br>ers (AMD64/EM64T)           | ard for DK2                           |
| The InstallShield<br>(AMD64/EM64T<br>Next.                                                                                          | I® Wizard will install DK<br>) on your computer. To | 2 DESkey Drivers<br>o continue, click |
|                                                                                                    | < <u>B</u> ack Next >                               | Cancel                                |
| DK2 DESkey Drivers (AMD64/EM64T) - 7.41.0.67 - b                                                                                    | eta                                                 | _                                     |
| а. <b>т</b>                                                                                                    |                                                     | A SA                                  |
| Setup Type<br>Choose the setup type that best suits your needs.                                                                     |                                                     |                                       |
| Setup Type<br>Choose the setup type that best suits your needs.<br>Where can your DK2 be found?                                     |                                                     |                                       |
| Choose the setup type that best suits your needs. Where can your DK2 be found? This machine                                         |                                                     |                                       |
| Setup Type Choose the setup type that best suits your needs. Where can your DK2 be found?  This machine Using a DK2 Network Server. |                                                     |                                       |

<sup>&</sup>lt;sup>1</sup> Please observe that the (RESON) Sonar UI may be referred to as SeaBat UI in earlier software releases.

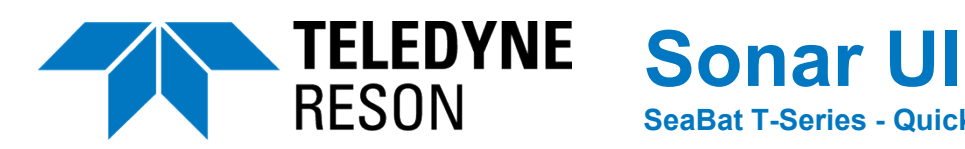

SeaBat T-Series - Quick Installation Guide\*

| <ul> <li>The installation is progressing.</li> </ul>                                                     | Installing DK2 DESkey Drivers (AMD64/EM64T)                                                                                                    |  |
|----------------------------------------------------------------------------------------------------|----------------------------------------------------------------------------------------------------|--|
| <ul> <li>Click Install to proceed with the installation.</li> </ul>                                      | Windows Security                                                                                                    |  |
|                                                                                                    | Would you like to install this device software?                                                                                                |  |
|                                                                                                    | Name: Data Encryption Systems Limited<br>Publisher: Data Encryption Systems Ltd                                                                |  |
|                                                                                                    | Always trust software from "Data Encryption Install Don't Install Systems Ltd".                                                                |  |
|                                                                                                    | Vou should only install driver software from publishers you trust. <u>How can I decide which</u><br><u>device software is safe to install?</u> |  |
| <ul> <li>Click Finish to complete the<br/>installation and exit the InstallShield<br/>Wizard.</li> </ul> | DK2 DESkey Drivers (AMD64/EM64T) - 7.41.0.67 - beta                                                                                            |  |
|                                                                                                    | Setup Complete                                                                                                    |  |
|                                                                                                    | Setup has finished installing the DK2 DESkey Drivers<br>(AMD64/EM64T).                                                                         |  |
|                                                                                                    | < <u>B</u> ack <b>Finish</b> Cancel                                                                                                    |  |
| <ul> <li>Press any key to continue.</li> </ul>                                                           | C:\Windows\system32\cmd.exe                                                                                                    |  |
| <ul> <li>Your system is ready for operation.</li> </ul>                                                  | installation complete<br>Press any key to continue                                                                                             |  |

\* For information on navigation in the Sonar User Interface, please refer to the Sonar UI User Manual.

For information on installation of the SeaBat T-Series sonar system, please refer to the corresponding Operator's Manual or Quick Reference Guide.

Teledyne RESON reserves the right to change the content of this document without notice. Teledyne RESON makes no warranty of any kind with regard to this material, and shall not be liable for errors contained herein or for incidental or consequential damages in connection with the furnishing, performance, or use of this material. © 2013-2017 Teledyne RESON AS

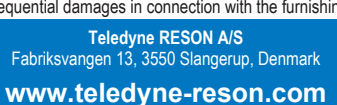

Hotline: Europe: +45 20 999 088 / USA: +1 805 233 3900 PDS: +31 10 245 15 00